## Sadržaj

| 1.  | Važne sigurnosne instrukcije           | 1  |
|-----|----------------------------------------|----|
| 2.  | Oprema                                 | 2  |
| 3.  | Prikaz glavne jedinice                 | 2  |
| 4.  | Konekcija uređaja                      | 3  |
| 5.  | Oprez pri punjenju baterije            | 4  |
| 6.  | Start                                  | 5  |
| 7.  | Bluetooth funkcija                     | 6  |
| 8.  | FM funkcija                            | 8  |
| 9.  | TMC funkcija                           | 8  |
| 10. | Podešavanje uređaja                    | 8  |
| 11. | Inicijalizacija I aktiviranje softvera | 9  |
| 12. | Navigacija                             | 10 |
| 13. | Ekran mapa                             | 13 |
| 14. | Vise meni                              | 14 |
| 15. | Podešavanja                            | 14 |
| 16. | Problemi pri upotrebi                  | 15 |
| 17. | PC konekcija                           | 16 |

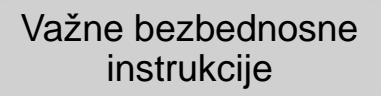

CAUTION RISK OF ELECTRIC SHOCK

DO NOT OPEN!

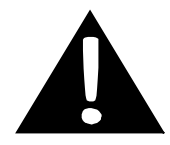

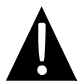

Znak upozorenja u trouglu namenjen je upozorenju korisnika na prisustvo važnih instrukcija za rukovanje I održavanje (servisiranje) u literaturi koja prati opremu.

#### <u>OPREZ</u>

- Da biste umanjili rizik od električnog udara nemojte uklanjati poklopac. Unutar uređaja nema delova koje možete samostalno servisirati. Obratite se servis centru ili kvalifikovanoj osobi za servis.
- Proizvođač ne snosi odgovornost za oštećenja uzrokovana zamenom ili modifikovanjem proizvoda bez ovlašćenja proizvođača ili ovlašćene jedinice.

#### **UPOZORENJE**

Nemojte dozvoliti prolivanje vode po uređaju ili pad, a objekti ispunjeni vodom nemojte postavljati na sam uređaj.

### Prestigio GeoVision 4500/4500BT/5500BT–Lista opreme

| PREDMET | IME                                | KOLIČINA |
|---------|------------------------------------|----------|
|         | Punjač za automobil                | 1        |
|         | USB kabl                           | 1        |
|         | Moderna olovka                     | 1        |
|         | Moderna futrola<br>(GV5500BT samo) | 1        |
|         | Uputstvo za upotrebu               | 1        |
|         | Garantni list                      | 1        |
|         | CD sa dokumentima I<br>drajverima  | 1        |

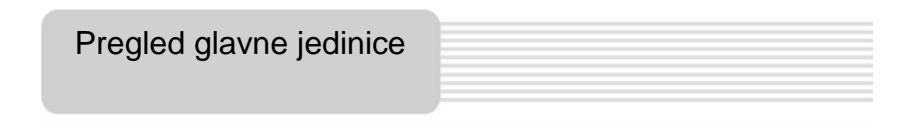

#### Prikaz sa prednje I bočne strane

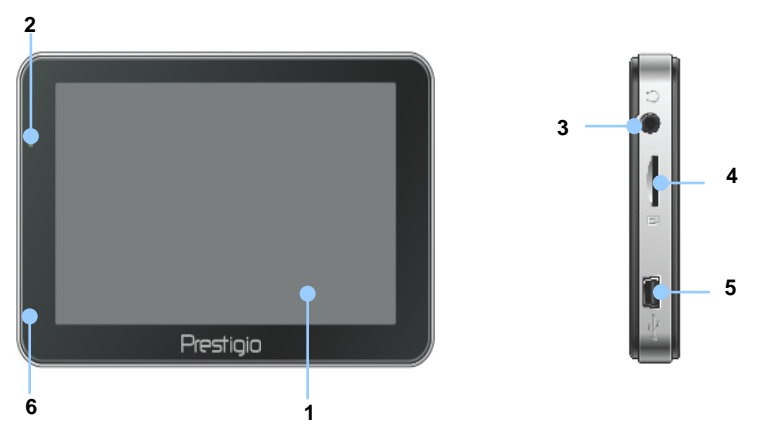

#### 1. LCD Touch Screen

Dodirnite ekran olovkom ili prstom da selektujete komande ili uđete u meni sa informacija.a

#### 2. Indikator statusa baterije

Indikator svetli svetlo-zelenom bojom kada je baterija napunjena I crvenom tokom punjenja.

#### 3. Džek za slušalice

Konekcija za slušalice.

#### 4. MicroSD Slot

MicroSD memorijska kartica za pristup podacima ili proširenje memorije.

#### 5. USB Port

Konekcija za USB kabl za pristup podacima ili punjenje baterija

#### 6. Mikrofon

Snimanje zvuka.

#### Prikaz odozgo I sa zadnje strane

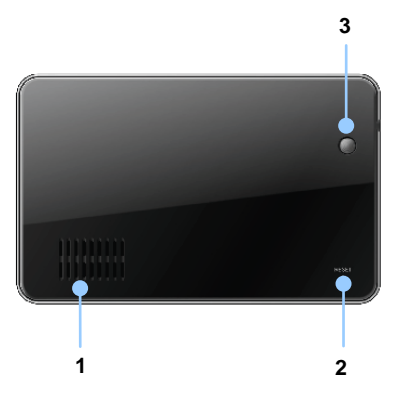

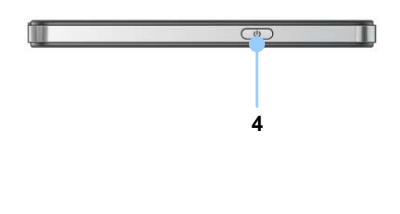

- 1. Zvučnik
- 2. Reset tasteer

Pritisnite za ponovno podizanje sistema.

3. Svetlosni senzor

Automatski podešava nivo osvetljenosti touch ekrana.

#### 4. Taster napajanja

Pritisnite taster napajanja da uključite/isljučite uređaj.

#### Postavljanje microSD kartice

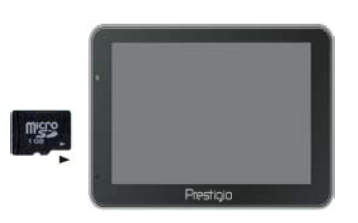

- Da postavite microSD karticu, postavite konektor prema uređaju, a stranu kartice sa nalepnicom u pravcu prednje strane uređaja.
- Da uklonite microSD karticu, nežno pritisnite ivicu kartice da otpustite sigurnosno zaključavanje l izvucite karticu iz slota.

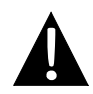

#### NAPOMENA:

Molimo vas uverite se nijedna aplikacija ne pristupa microSD kartici pre uklanjanja.

#### Povezivanje na eksterni USB uređaj (punjenje)

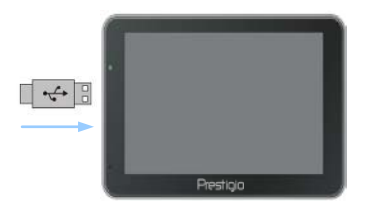

- Postavite USB konektor u odgovarajući USB port.
- Postavite drugi USB konektor u odgovarajući USB port na PC za start punjenja.

#### Konekcija sa punjačem za automobil

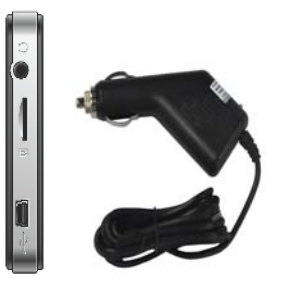

- Postavite USB konektor u odgovarajući USB port.
- Priljučite punjač za automobile u 12V otvor za upaljač I punjenje će kkrenuti.

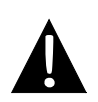

#### NAPOMENA:

Molimo vas povežite punjač za automobile sa 12V socket-om za upaljač nakon pokretanja motora da biste zaštitili uređaj od iznenadnih prekida napajanja.

## Oprez pri punjenju baterije

#### O punjivoj bateriji

Uređaj je opremljen integrisanom punjivom baterijom. Molimo vas napunite bateriju (najmanje 5 sati) pre inicijalne upotrebe. Status baterije svetli crveno kada se puni I uključuje svetlo zeleno kada je punjenje završeno. Vreme punjenja je približno 4 sata. Vreme trajanja baterije bez punjenja je oko 1 sat.

#### Radni uslovi I mere predostrožnosti za punjenje baterije

- Uređaj sa novom baterijom bi trebalo u potpunosti napuniti pre inicijalne upotrebe.
- Nije potrebno početi punjenje uređaja pre nego što se baterija u potpunosti isprazni.

## Start

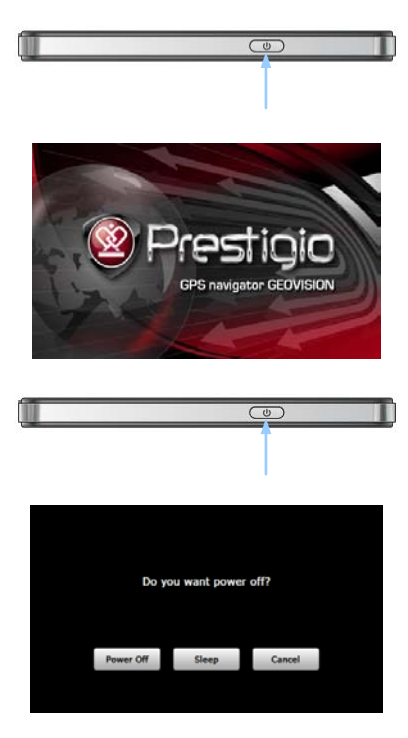

- Pritisnite I zadržite Power Button taster da uključite uređaj.
- 2. Kratko nakon pojavljivanja uvodnog ekrana, glavni meni će biti prikazan.
- Dodirnite odgovarajuće tastere sa priloženom olovkom da biste se kretali kroz različite funkcije.
- Pritisnite I zadržite Power Button da isljučite uređaj ili dozvolite uređaju ulazak u sleep mod.
- Dodirnite Sleep ikonu da postavite uređaj u sleep mod ili Power Off ikonu da isključite uređaj.

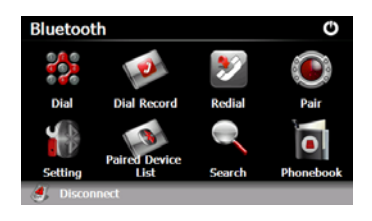

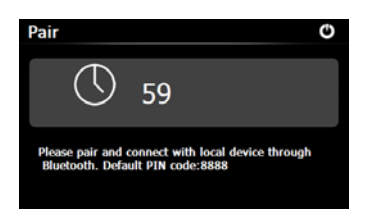

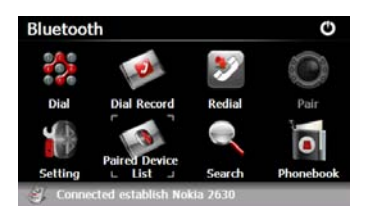

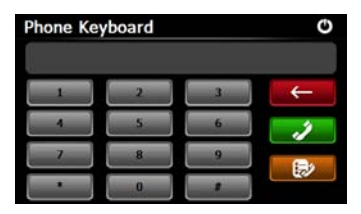

- Dodirnite Bluetooth ikonu u glavnom meniju za star upotrebe Bluetooth funkcija.
- Link status je prikazan u donjem delu interfejsa.
- 3. Dodirnite 🚺 za izlazak iz trenutnih funkcija.
- Dodirnite I u Bluetooth interfejsu za start procesa uparivanje mobilnog telefona sa GPRS funkcijom.
- Uverite se da je Bluetooth funkcija na mobilnom telefonu detektovana od strane uređaja.
- "Connection established" biće prikazano na ekranu kada je process uparivanja uspešno izvršen.
- Dodirnite u Bluetooth interfejsu za ulazak u Phone Keyboard.
- Dodirnite cifre I dodirnite
   Control Control

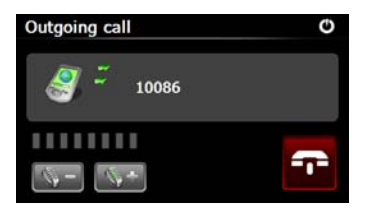

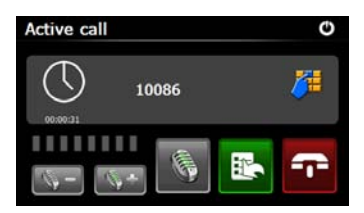

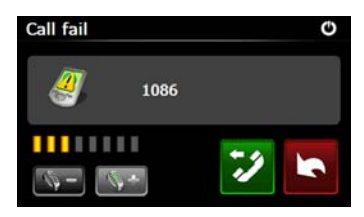

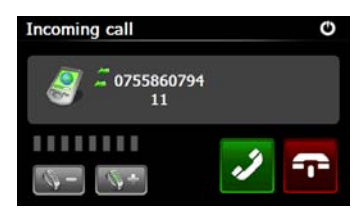

- Dodirnite da podesite jačinu. Dodirnite da završite poziv.
- Dodirnite da uđete u podatke o pozivima. Dodirnite da koristite keypad. Dodirnite za vraćanje poziva na telefon ili nazad na uređaj.
- 11. Neuspeh uspostavljanja poziva ilustrovan je slikom.
- 12. Dodirnite Za povratak na Phone Keyboard interfejs.
- 13. Broj telefona biće prikazan nakon prijema poziva Incoming Call.

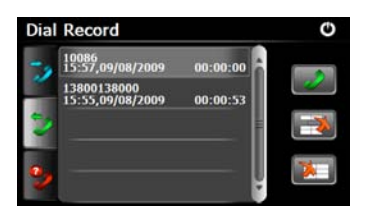

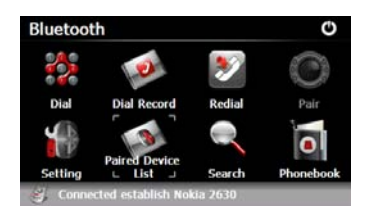

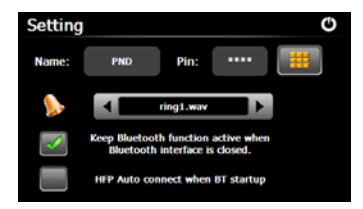

- 14. Dodirnite we u okviru Bluetooth interfejsa da uđete u Dial Record.
- Dodirnite 2020 da vidite Dialed Call listu, Received Call listu, i Missed Call listu. Dodirnite 2 za start poziva.
- Da obrišete željeni broj sa liste, selektujte broj I dodirnite al.
   Dodirnite da obrišete sve brojeve sa liste.
- Dodirnite u okviru Bluetooth interfejsa da ponovo pozovete poslednji broj.
- Dodirnite u okviru Bluetooth interfejsa za ulazak u Setting funkcije.
- Dodirnite da resetujete novi PIN kod. Dodirnite da selektujete ton zvona.
- Dodirnite da omogućite/onemogućite Bluetooth funkciju. Dodirnite da omogućite/onemogućite automatsku HFP konekciju.

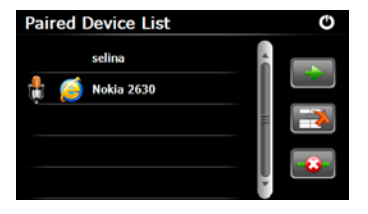

Profile List

Hand free service

Dialup networking service

- 21. Dodirnite 🧭 u okviru **Bluetooth** interfejsa za ulazak u Paired Device List funkciju.
- 22. Dodirnite 📑 da obrišete naziv mobilnog telefona sa liste. Dodirnite da diskonektujete PND (Personal Navigation Device) sa mobilnog telefona. Selektuite naziv mobilnog telefona sa Paired Device List I dodirnite and da uđete u Profile listu.
- 23. Dodirnite da ponovo konektujete prethodno konektovan mobilni telefon. Dodirnite diskonektujete PND (Personal Navigation Device) sa mobilnog telefona.

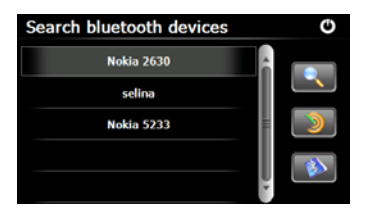

- 24. Dodirnite Q u okviru **Bluetooth** interfejsa za start procesa pretrage.
- 25. Naziv mobilnog telefona sa kojim želite da uspostavite konekciju biće prikazan na listi kada se pretraga završi

**SRB-13** 

26. Dodirnite naziv mobilnog telefona i dodirnite a da uparite. Dodirnite da uđete u Paired Device Listu.
 Bluetooth funkcija (Opcija)

- Phonebook O
- 27. Dodirnite a ulazak u Phonebook.
- Dodirnite da preuzmete brojeve telefona sa mobilnog telefona na PND (Personal Navigation Device).
- Dodirnite da okrenete željeni broj.
- Dodirnite ad obrišete naziv mobilnot telefona sa liste.

#### NAPOMENA:

Bluetooth funkcija je raspoloživa za GeoVision 4500BTFM/5500BTFM/5500BTFMHD

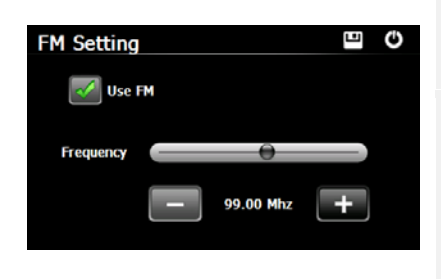

- 1. Dodirnite **Function** ikonu u glavnom meniju.
- Dodirnite FM ikonu za start upotrebe FM funkcije.
- 3. Dodirnite ili prevucite kursor da pronađete FM frekvenciju.
- Dodirnite da sačuvate FM frekvenciju.
- Dodirnite Use FM da omogućite FM funkciju.
- 6. Dodirnite 🖸 za izlazak.

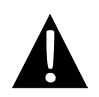

#### NAPOMENA:

Uverite se da je punjač za automobile konektovan na uređaj jer ga FM transmitter koristi kao antenu.

#### NAPOMENA:

| FM      | funkcija    | je      | raspoloživa | za | GeoVision |
|---------|-------------|---------|-------------|----|-----------|
| 4500BTF | M/5500BTFM/ | 5500BTF | MHD         |    |           |

## TMC funkcija

(GeoVision 4500TMC/5500TMC/5500TMCHD)

TMC je posebna aplikacija FM Radio Data sistema (RDS) koja se koristi za emitovanje informacija o saobraćaju u realnom vremenu i vremensku prognouzu. Kalkulacija rute može da izbegne blokade saobraćaja, zastoje ili neočekivane gužve usled saobraćajne nesreće.

#### NAPOMENA:

Ova opcija je raspoloživam samo ukoliko hardver podržava TMC i ukoliko je ova funkcija dostupna u vašoj zemlji.

Prestigio GeoVision prijemnik će automatski pronaći FM radio stanicu za TMC informacije i dekodirane informacije će biti automatski upotrebljne za planiranje rute. Trenutak kada Prestigio GeoVision prima saobraćajne informacije može uticati na rutu, program će vas upozoriti o rekalkulaciji rute i navigacija će nastaviti novom rutom koja je optimalna uzimajući u obzir najnovije uslove u saobraćaju.

Za fino podešavanje tog ponovnog izračunavanja, možete podesiti minimalno kašnjenje koje može izazvati ponovno izračunavanje rute, ili možete odlučiti da vas Prestigio GeoVision informiše i traži potvrdu nove, preporučene rute pre nego što je primeni. Ovo podešavanje možete izvršiti u okviru **Traffic settings**.

Posebna ikona je prikazana na ekranu kako bi vam pokazala da li su saobraćajne informacije primljene. Ikona pokazuje status saobraćajnog prijemnika kada nema saobraćajnih događaja na vašoj ruti, u suprotnom prikazuje tip sledećeg saobraćajnog događaja na vašoj ruti.

Segmenti puta pogođeni saobraćajnim događajem su prikazani alternativnom bojom na mapi, a mali simboli iynad puta pokazuju prirodu događaja:

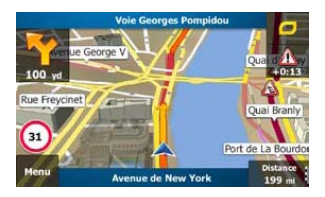

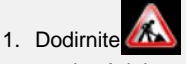

Dodirnite 2000 da otvorite ekran sa saobraćajnim pregledom.

| TMC funkcija<br>(GeoVision 4500TMC/5500TMC/5500TMCHD)                                                                                                    |                                                                                                    |
|----------------------------------------------------------------------------------------------------|----------------------------------------------------------------------------------------------------|
| Mext event in 81.1 mi. Restrictions.       All Delay:     +0:13       Significant Events:     2       Concer and bloc:     0 of 0<br>0 of 0<br>0 of 0 | <ol> <li>Dodirnite Event List da otvorite listu saobraćajnih događaja.</li> </ol>                                                                                          |
| Mill Staanne + Vitry-le-François       61 million         Mill Staanne + Vitry-le-François       61 million         Mill Staanne + Vitry-le-François       61 million         Mill Staanne + Vitry-le-François       61 million         Place Mazas + Place de la Mation       850 million         Stattener + Vitry-le-François       61 million         Place Mazas + Place de la Mation       850 million         Stattener + Vitry-le-François       80 million         Place Mazas + Place de la Mation       80 million         Stattener + Vitry-le-François       80 million         Place Mazas + Place de la Mation       80 million         Stattener + Unitry - Vitry - François       9 million         Place Mazas + Place de la Mation       80 million         Stattener + Unitry - François       9 million         Stattener + Unitry - François       9 million         Stattener + Unitry - François       9 million         Stattener + Unitry - François       9 million         Stattener + Unitry - François       9 million         Stattener + Unitry - François       9 million         Stattener + Unitry - François       9 million         Stattener + Unitry - François       9 million         Stattener + Unitry - François       9 million         Stattene                                                                                                    | <ol> <li>Sada dodirnite bilo koji od prikazanih<br/>događaja kako biste pogledali detalje,<br/>I da prikažete pogođeni segment puta<br/>u punoj dužini na mapi.</li> </ol> |

#### NAPOMENA:

Ukoliko postoje saobraćajni događaji na preporučenoj ruti koje aplikacija ne može da izbegne, ikona ce otvoriti listu značajnih saobraćajnih događaja kako biste ih na brzinu pregledali.

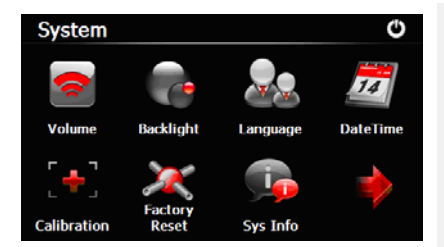

 U glavnom meniju, dodirnite za ulazak u <u>p</u>odešavanja uređaja.

 Dodirnite Za prikaz drugih podešavanja.

| Jačina               | Podešavanje jačine zvuka, mute uređaja, I omogućena upozorenja poruke. |
|----------------------|------------------------------------------------------------------------|
| Pozadinsko<br>svetlo | Podesite osvetljenost touch ekrana.                                    |
| Jezik                | Selektujte željeni jezik.                                              |
| Datum vreme          | Podešavanje vremenske zone/datuma/vremena.                             |
| Kalibrisanje         | Kalibracija ekrana kada dođe do odstupanja položaja.                   |
| USB                  | Podesite mod za prenos podataka između navigator I kompjutera.         |
| Fabrički reset       | Vraćanje svih sistemskih podešavanja na fabričke vrednosti.            |

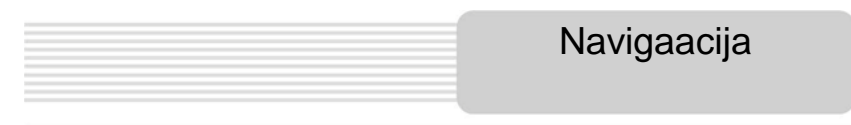

#### Uvodni deo

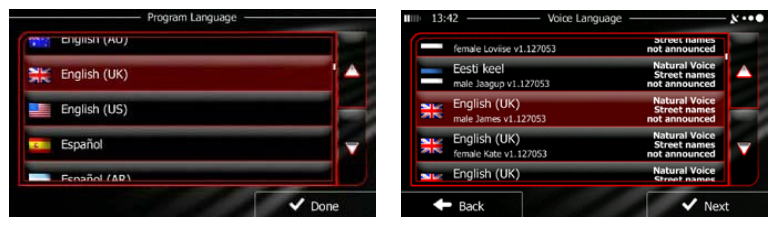

Kada navigacioni softver koristite prvi put, process inicijalnih podešavanja kreće automatski. Uradite sledeće:

Selektujte jezik program. Ukoliko željeni jezik nije prikazan na ekranu, dodirnite ili pomerite listu gore-dole prstom da pogledate sve raspoložive jezike.

Dodirnitte English (UK) da selektujete željeni jezik. Dodirnite

✓ Done da

potvrdite sovju selekciju, I nastavite na sledeću stranu.

🕼 Pročitajte Software and Database End User Licence Agreement, I dodirnite

🗸 Accept

ukoliko ste saglasni sa uslovima za upotrebu.

Configuration wizard će krenuti u selektovanom jeziku. Dodirnite

da

nastavite.

Selektujte jezig za glasovnu navigaciju. Ukoliko se željeni jezik ne pojavi na ekranu, scroll listu da proverite ostale profile. Dodirnite bilo koju stavku na listi za kratak primer

glasa. Dodirnite

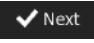

da potvrdite selekciju, I nastavite do sledeće strane.

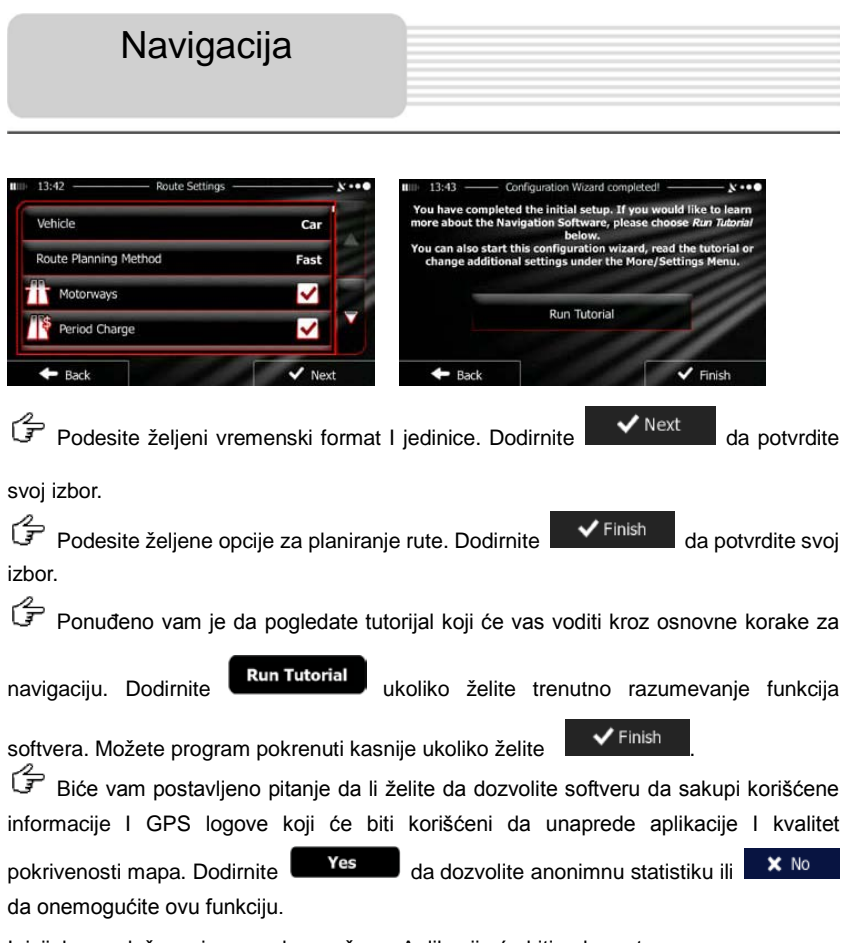

Inicijalna podešavanja su sada završene. Aplikacija će biti pokrenuta.

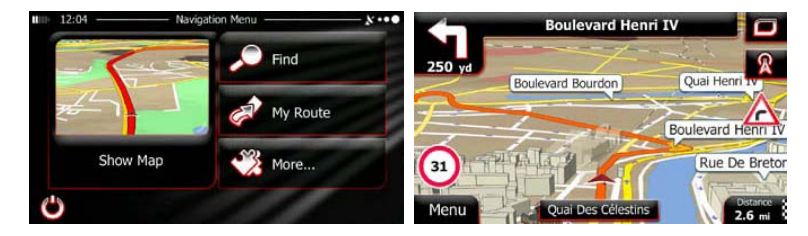

Nakon incijalnih podešavanja, kad god se softver pokrene, Navigacioni meni će se pojaviti. Pratite opcije:

- Find Dodirnite da selektujete željenu destinaciju unosom adrese ili selekcijom mesta interesovanja, lokacije na mapi ili jednu od vaših omiljenih destinacija. Možete pogledati I svoje ranije destinacije u Smart History, unesite coordinate ili koristite sačuvanu lokaciju.
- My Route Dodirnite da prikažete paramtere rute. Možete pogledati rutu u punoj dužini mape. Možete izvršiti I akcije koje se odnose na rutu kao što je editovanje ili prekidanje rute, podešavanje startne tačke rute, izbor alternativnih ruta, izbegavanje delova rute, simulaciju navigacije ili dodavanje destinacije u Favourites.
- Dodirnite da podesite izgled navigacionog softvera, gledate tutorijal, simulirate rute ili da pokrenete neke dodatne aplikacije.
- Dodirnite Show Map da pokrenete navigaciju na mapi.

- Dodirnite
- da zaustavite navigaciju l izađete iz softvera.

| Navigacija |  |
|------------|--|
|            |  |

#### Meni destinacije

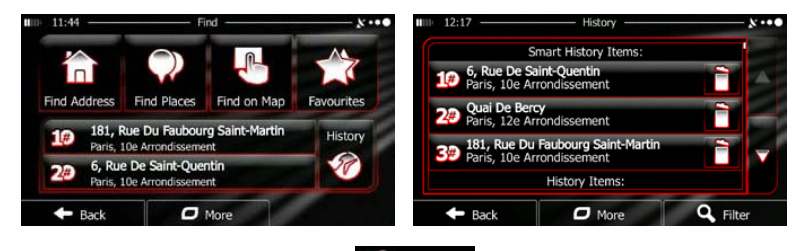

U navigacionom meniju, dodirnite Find meni će vam obezbediti sledeće informacije:

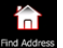

Dodirnite Madresu vaše destinacije.

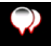

Dodirnite Find Places da selektujete mesto interesovanja na vašoj destinaciji

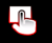

Dodirnite Find on Map za kretanje do selektovane lokacije na mapi.

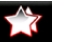

- Dodirnite favourtes da izaberete sa liste omiljenih destinacija.

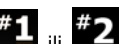

Dodirnite **#1** ili **#2** za kretanje do nedavno korišćene destinacije koja je

prikazana na tasteru.

Dodirnite

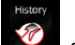

- da izaberete sa liste svih nedavnih destinacija.
- Dodrnitei 🗖 More za kretanje do kooridnata ili sačuvane lokacije.

# Navigacija

#### Navigacija do adrese

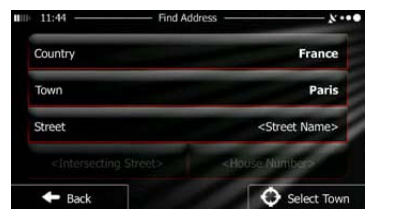

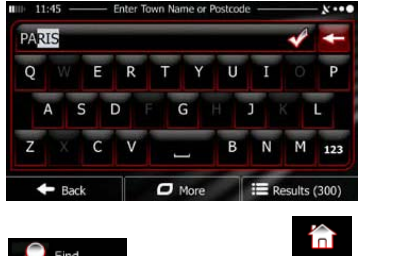

U okviru navigacionog menija, dodirnite **France**, zatim dodirnite **France**. Fabrički, ekran predlaže zemlju ili grad u kome ste trenutno.

 $\mathcal{I}$  Ukoliko je potrebno, promenite zemlju. Dodirnite taster koji pokazuje naziv zemlje.

- 1. Koristite tastaturu za unos naziva zemlje.
- Nakon unosa nekoliko karaktera, lista zemalja koje se podudaraju sa unosom će se pojaviti. Dodirnite zemlju po vašem izboru.

Ukoliko je potrebno, promenite grad. Dodirnite taster koji pokazuje naziv grada, l koristite tastaturu za unos dela naziva. Kako unosite slova, najverovatniji grad je uvek prikazan u polju za unos. Imate sledeće opcije:

- Dodirnite da selektujete grad koji je ponuđen u polju za unos.
- Dodirnite
   da iz

da izmenite unos.

Dodirnite

za pretragu liste gradova koji odgovaraju vašem unosu.

Selektujte grad sa liste.

Results

## Navigacija

Navigacija do adrese

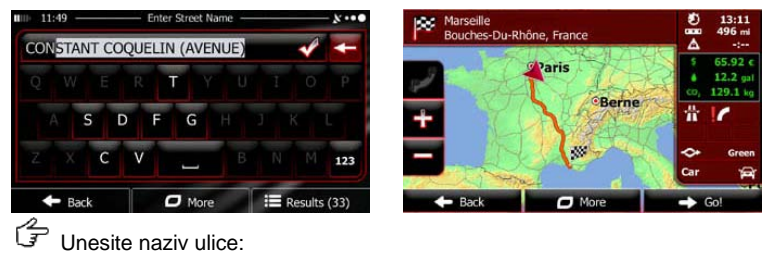

- <Street Name> 2. Koristite tastaturu za unos delova naziva ulice.
- 3. Dodirnite da selektujete ulicu koja je ponuđena u polju za unos ili dodirnite

za pretragu liste ulica koje odgovaraju unosu. Selektujte ulicu sa

liste.

1.

G Unesite kućni broj:

Dodirnite

E Results

- <House Number> 1 Dodrinite
- 2. Koristite tastaturu za unos kućnog broja.
- Done 3. Dodirnite da završite unos adrese.

(P Mapa sa selektovanom destinacijom se pojavljuje u sredini. Dodirnite drugu lokaciju 🖊 Next na mapi ukoliko je potrebno, zatim dodirnite da potvrdite destinaciju. r for Nakon kratke sumarizacije parametara rute, pojavljuje se mapa pokazujući ➡ Go! kompletnu rutu. Sačekajte nekoliko sekundi ili dodirnite I počnite navigaciju.

#### SRB-24

## Navigacija

#### Navigacija do mesta interesovanja

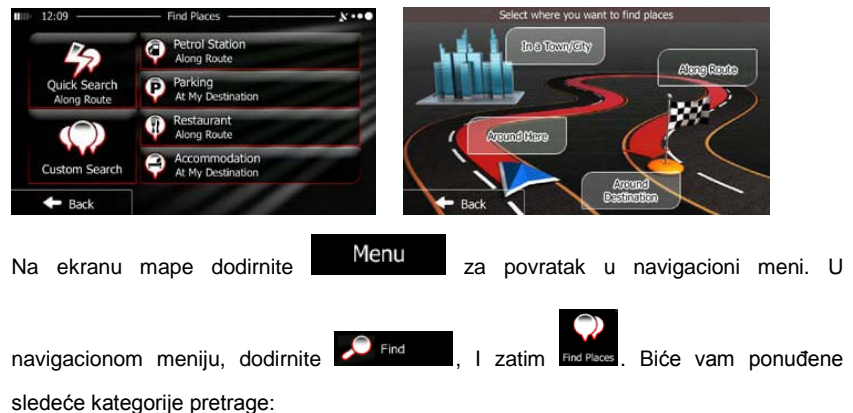

Dodirnite
 Petrol Station
 Atom Roote
 da biste dobili listu benzinskih stanica u blizini vaše

rute, ukoliko nije dostupno onda u blizini vaše trenutne pozicije ili poslednje poznate pozicije.

- Dodirnite Parking At My Destination
   da biste dobili listu parkirališta u blizini vaše destinacije ili, ukoliko nije dostupno, u okolini trenutne pozicije ili poslednje poznate pozicije.
- Dodirnite Restaurant pozicije ili poslednje poznate pozicije.
  - Dodirnite

da biste dobili listu smeštaja u blizini destinacije, u

blizini trenutne pozicije ili poslednje poznate pozicije.

Možete dodirnuti

I pronaći mesto unosom njegovom imena.

#### SRB-25

#### Navigacija do mesta interesovanja

Ukoliko ništa od gore navedenog ne odgovara dodirnite da pronađete mesto interesovanja na sledećim lokacijama:

- Dodirnite
   Around Here
   za pretragu okoline trenutne pozicije ili ukoliko nije
   dostupno, u okolini poslednje poznate pozicije.
- Dodirnite
   In a Town
   za pre

Dodirnite

za pretragu mesta unutar selektovanog grada ili mesta.

- Destination za pretragu mesta u okolini destinacije aktivne rute.
- Dodirnite Route za pretragu u okolini aktivne rute, I ne u okolini date tačke. Ovo je korisno kada tragate za poslednjim zaustavljanjem koje rezultira u minimalnom skretanju, kao što je potraga za benzinskim stanicama na koje ćete naići ili restoranima.

| Navigacija |
|------------|
|            |

#### Primer navigacije do tačke interesovanja

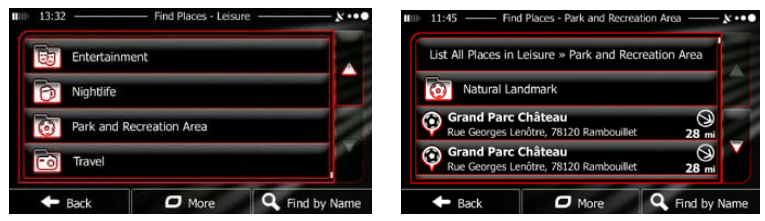

Primer: Da pronađete park u blizini destinacije, uradite sledeće (počnite sa navigacionim

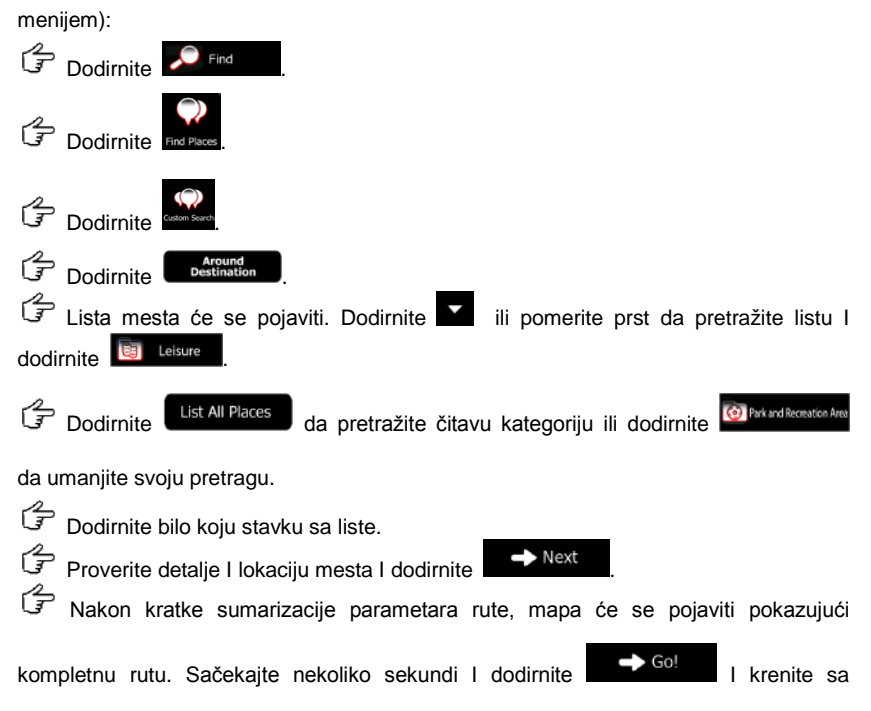

navigacijom.

### Ekran mape

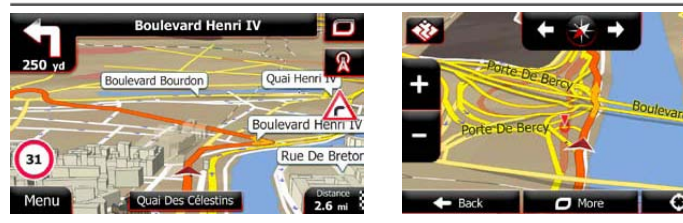

Ekran mape je najvažniji I najčešće korišćen ekran softvera. Plava strelica po default-u predstavlja vašu trenutnu poziciju a naranžasta linija pokazuje preporučenu rutu. Postoje tasteri na ekranu I polja sa podacima koji vam olakšavaju navigaciju. Tokom navigacije, ekran pokazuje informacije rute.

- Na vrhu ekrana, vidite pravac I brojeve kuća sa leve I desne strane ukoliko niste selektovali destinaciju rute. Prilikom navigacije rute, videćete sledeće skretanje I sledeću ulicu/put na vašoj ruti. Dodirnite bilo koji od njih da otvorite itinerer rute.
- Dodirnite a da otvorite Quick meni sa selekcijomo funkcija koje su korisne tokom navigacije.
- Dodirnite mapu bilo gde da pregledate mapu sa okolinom trenutne pozicije.
   Dodatni kontrolni tasteri mape će se pojaviti.
- Dodirnite
   Dodirnite
   16.9 mi
   da otvorite tri polja sa podacima mape. Dodirnite bilo
   koji od njih koji podržava druge. Fabrička vrednost (možete ih promeniti u podešavanjima mape):
  - Preostala distance do destinacije,
  - Procenjeno vreme dolaska na destinaciju I
  - Preostalo vremem putovanja.
- Dodirnite
   Menu
   za povratak u navigacioni meni.

#### SRB-28

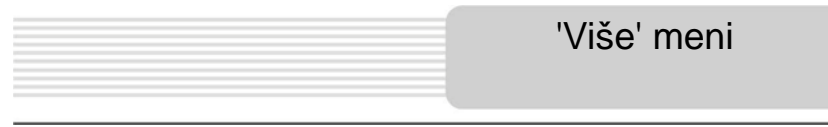

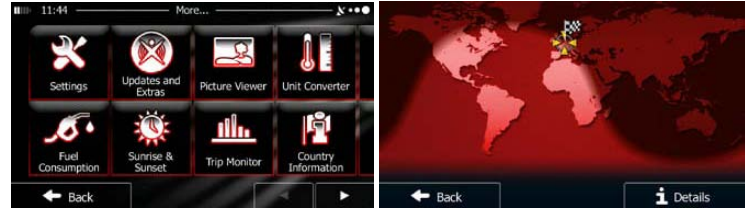

'Više' meni će vam obezbediti brojne opcije I dodatne aplikacije. U navigacionom meniju

- dodirnite
- More
  - Fino podešavanje opcija za planiranje rute, promena izgleda ekrana mape, uključena/isključena upozorenja, ili restart konfiguracionog vodiča itd.
  - Posetite www.naviextras.com za dodatni sadržaj, kao što su nove mape ili 3D reljef I korisne aplikacije.
    - ß
      - Pristup multimedijalnim aplikacijama: Picture Viewer ili Music Player.
    - 5
    - Pristup aplikacijama za putovanje: lications: converter jedinica, converter veličina odeće ili informacije o zemlji.
    - - praćenje, informacije o izlasku I zalasku sunca, praćenje putovanja I evidencija.
    - ?
    - Pročitajte tutorijal da biste razumeli funkcije I sam softver, ili pokrenite Demo da pogledate primer simulacije rute I uverite se kako navigacija radi.

| Meni pod         | ešavanja   |               |                                           |
|------------------|------------|---------------|-------------------------------------------|
| 11:58 Settings - | <b>x</b> • | 9 — Regi      | onal ———————————————————————————————————— |
| Route Settings   | Prog       | gram Language | English (UK)                              |
| Green Routing    | Unit       | s and Formats |                                           |
| Map Settings     |            |               |                                           |
| Visual Guidance  | Tim        | e Zone        | Auto                                      |
| - Deat           |            | n             |                                           |

će vam obezbediti sledeće opcije (scroll listu da pogledate sve):

- Muscund and Warmhop:
   Podesite različitu jačinu zvuka, izmenite glasovnu navigaciju, omogućite I podesite upozorenja
- Continue Quick Mema: Izmenite funkcionalnte tastere u Quick meniju na ekranu sa mapom.
- Touck podle 1: Pre selekcije jednog od profila za kamion kao što je tip kamiona za kalkulaciju rute, podesite izmenljive atribute za profil sa paramterima vašeg kamiona. Ovi paramteri će biti korišćeni u kalkulaciji rute.
- Možete uključiti ili isključiti Smart Routes, čime selektujete da li želite da se stanje na putu uzme u obzir prilikom kalkulacije rute ili možete promeniti radio stanicu.
- Route Settings: Selektujte tip vozila koji vozite, tip puteva korišćen u planiranju rute l metod planiranja rute.
- Green Routing

   Ova podešavanja utvrđuju kako će Green rute biti kalkulisane.

Oni se koriste za prikaz troškova I CO<sub>2</sub> emisiju rute.

- Podesite paramtere koji se odnose na rutu: promenite dnevne I noćne šeme boja, izmenite nivo zoom-a, izmena režima 2D I 3D mapa, suzbijanje zgrada ili izmena Vehimarker-a.
- Izmenite vrednosti podataka polja na mapi, prikaži ili potisni junction prikaz I znakova na ekranu ili prikaz bara sa napretkom rute sa leve strane na mapi.
- Uključite ili isključite animaciju ekrana, selektujte različite skinove za aplikacije, podesite pozadinsko osvetljenje.
- Segional : Izmenite jezik programa, format vremena I jedinice ili vremensku zonu.
- Uključivanje ili isključivanje evidencije putovanja, proverite trenutnu veličinu baze podataka o putovanjima.
- Aplikacija sakuplja korišćene informacije I GPS logove koji se mogu koristiti za poboljšanje aplikacije I kvaliteta I pokrivenosti mapa. Ovde možete omogućiti ili onemogućiti sakupljanje ovih informacija.
- Modifikovanje osnovnih softverskih parametara tokom inicijalnog procesa podešavanja.
- Reset to Defaults: Obrišite sve sačuvane informacije I vratite sva podešavanja na fabrička.

## Problemi pri upotrebi

Preduzmite korake opisane u tabeli niže da rešite jednostavne problem pre nego što kontaktirate servis centar.

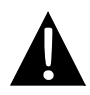

#### NAPOMENA:

Odmah isključite uređaj I diskonektujte adapter napajanja ukoliko uređaj ne radi pravilo. Ne pokušavajte da popravljate uređaj bez ovlašćenog profesionalca jer može doći do oštećenja jedinice.

| PROBLEM                                                           | MOGUĆ UZROK                                                    | MOGUĆE REŠENJE                                                                                                    |
|-------------------------------------------------------------------|----------------------------------------------------------------|----------------------------------------------------------------------------------------------------|
|                                                                   |                                                                |                                                                                                    |
| Korisnik ne može<br>da ukliuči                                    | Adapter nije pravilno<br>konektovan                            | Pravilno povežite adapter.                                                                                                    |
| jedinicu                                                          | Integrisana punjiva baterija<br>je prazna.                     | Koristite adapter za<br>napajanje ili napunite<br>bateriju.                                                                    |
|                                                                   |                                                                |                                                                                                    |
| Nema zvuka.                                                       | Jačina zvuka je utišana ili je zvuk isključen.                 | Pojačajte zvuk ili uključite zvuk.                                                                                             |
|                                                                   |                                                                |                                                                                                    |
| Nema slike.                                                       | Osvetljenost je smanjena.                                      | Podesite osvetljenosti LCD.                                                                                                    |
|                                                                   |                                                                |                                                                                                    |
| Jedinica ne<br>prima signal<br>satelita ili nema<br>orijentacije. | Rad jedinice mogu da<br>ometaju zgrade ili metalni<br>blokovi. | Koristite jedinicu na<br>otvorenom; ukoliko ste u<br>vozilu možete koristiti<br>eksternu GPS antenu da<br>rešite ovaj problem. |

#### PROBLEM

#### MOGUĆ UZROK

MOGUĆE REŠENJE

Neregulrarnost ili nestabilnost u prijemu signala.

| /                                                                      | Koristite adapter da     |
|------------------------------------------------------------------------|--------------------------|
| Integrisana punjiva baterija                                           | obezbedite napajanje ili |
| je slaba.                                                              | napunit ebateriju.       |
| Jedinicu mogu ometati<br>materijali, kao što je<br>instalacioni papir. | Uklonite materijal.      |
| Pomeranje jedinic eje                                                  | Izbegavajte pomeranje    |
| suviše jako.                                                           | jedinice.                |

Da biste uspostavili konekciju sa Pc za pristup poddacima I singrhonizaciju, izvršite setup file koji se nalazi na CD sa drajverima ili ga preuzmite sa Microsoft website da instalirate:

Microsoft Active Sync® software za operativni sistem Microsoft XP ili ranije verzije (http://www.microsoft.com/windowsmobile/en-us/downloads/microsoft/activesync-dow nload.mspx)

i/ili

**Microsoft Mobile Device Center**® softver za operativni sistem **Microsoft Vista** (<u>http://www.microsoft.com/windowsmobile/en-us/downloads/microsoft/device-center-download.mspx</u>).

Pogledajte uputstvo za upotrebu za više detaljnijih instrukcija.